## LMS USER GUIDE CREATING BUSINESS OBJECTIVES

**INFORMATION –** Business Objectives can be created at Section Level and at Organisational Level in the Learning Management System so that courses that learners undertake can be mapped to the relevant Business Objectives.

Objectives that are created at Section Level and added to the Current Business Objectives List and these then appear in the Default List of objectives that are accessible to all organisations.

At Organisation Level objectives can be chosen from the Default List or new objectives created that are specific to that organisation.

## SECTION ADMINISTRATOR LEVEL

| 1) Navigate to Users using the re | elevant procedure for your level of access as shown belo | W                                                  |
|-----------------------------------|----------------------------------------------------------|----------------------------------------------------|
| Section Admin Procedure           | Section Admin Dashboard>Business Objectives              |                                                    |
|                                   | >> Section Admin Dashboard                               | 01 August 2014                                     |
|                                   | Pacantic Viewad Itame Heln                               | Quicklinks                                         |
|                                   |                                                          | Marchine 2                                         |
|                                   | Page<br>View Course: Charlie                             | Users                                              |
|                                   | View Group: Group1                                       | Users<br>Crours                                    |
|                                   | View Group: Group 3                                      | Training Events                                    |
|                                   | View Group: Group 2                                      | Skills Matrix                                      |
|                                   | View Project: Charlie Port 2                             | Record SOP Session                                 |
|                                   | View Module: Charlie Port 3                              | Personal Development                               |
|                                   | View Module: Charlie Port 1                              | Pending Certificates     My Profile                |
|                                   | View User. Paul Acres 1                                  | Courses & Modules                                  |
|                                   |                                                          | Courses                                            |
|                                   |                                                          | My Courses                                         |
|                                   |                                                          | Historical Courses                                 |
|                                   |                                                          | Projects                                           |
|                                   |                                                          | Providers                                          |
|                                   |                                                          | Evaluations                                        |
|                                   |                                                          | Grading Systems                                    |
|                                   |                                                          |                                                    |
|                                   |                                                          |                                                    |
|                                   |                                                          | Short Answer Submissions     Portfolio Submissions |
|                                   |                                                          | ▶ Portfolios                                       |
|                                   |                                                          | Observations                                       |
|                                   |                                                          | Alter Submission                                   |
|                                   |                                                          | System                                             |
|                                   |                                                          | Organisations     View Dashboard Reports           |
|                                   |                                                          | Administer Dashboard Reports                       |
|                                   |                                                          | Notifications                                      |
|                                   |                                                          | Scheduled Messages                                 |
|                                   |                                                          | Status Rules     Section Details                   |
|                                   |                                                          | Competency Structures                              |
|                                   |                                                          | Job Skills                                         |
|                                   | <b>_</b>                                                 | Job Roles                                          |
|                                   |                                                          | Endorsements<br>Business Objectives                |
|                                   |                                                          | Categories                                         |
|                                   |                                                          | Message Templates                                  |
|                                   |                                                          | Reminder Emails                                    |

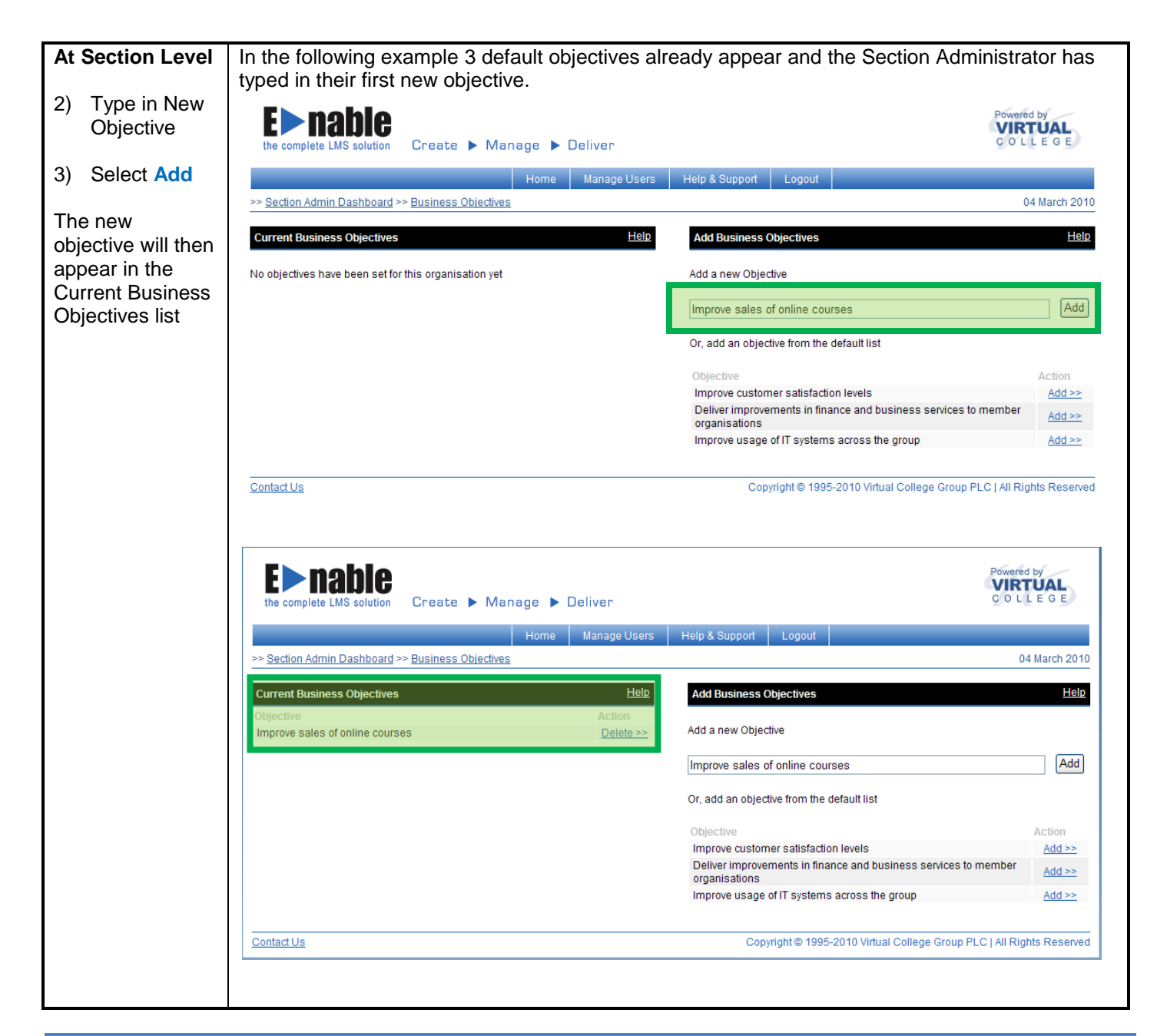

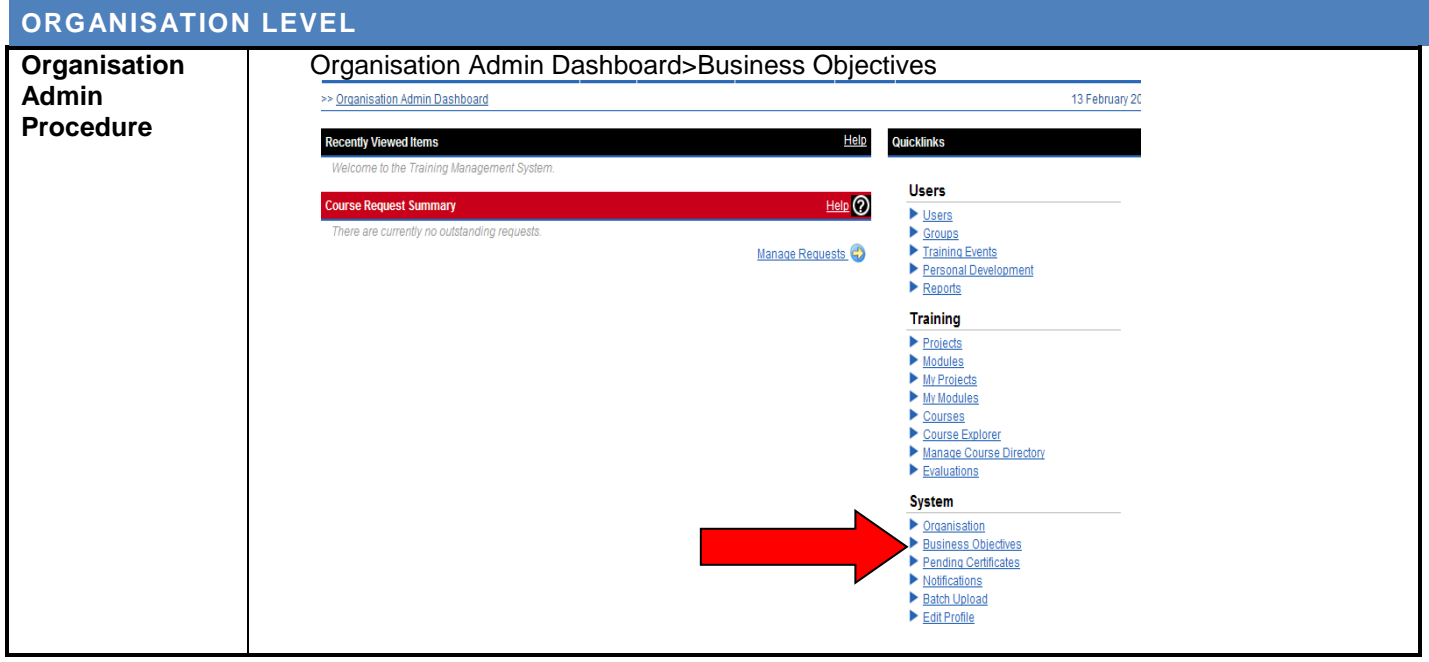

| 1) | To create a<br>new<br>objective,                                                         | At Organisation Level any Current Business Objectives set by the Section Administrator will appear in the list of available objectives. Organisation Administrators can also add their own new objectives. |                                                                                                    |  |
|----|------------------------------------------------------------------------------------------|----------------------------------------------------------------------------------------------------|----------------------------------------------------------------------------------------------------|--|
|    | type the<br>name in the<br>box, then<br>click the Add<br>button                          | the complete LMS solution Create > Manage > Deliver                                                                                                    | Type in the objective<br>and select Add to<br>create a new objective<br>at Organisation Level                                                                        |  |
|    | button.                                                                                  | >> <u>Organisation Admin Dashboard</u> >> <u>Business Objectives</u>                                                                                                    |                                                                                                    |  |
| 2) | To add an<br>objective<br>from the<br>Default list<br>select the<br>relevant Add<br>link | Current Business Objectives Help No objectives have been set for this organisation yet                                                                                                    | Add Business Objectives Hele Add a new Objective Add a new Objective Add Or, add an objective from the default list Objective Improve sales of online courses Add >> |  |
|    |                                                                                          | <u>Contact Us</u>                                                                                                    | Copyright & 1005-2010 Vidual College Crown De All Pilobic Research<br>To add an objective from the<br>default list – click the relevant<br>Add link                  |  |